## Site d'école WordPress du Rectorat de Dijon Imprimer un article publié

## 1. WP Post to PDF Enhanced Options

Une fois dans le tableau de bord, il existe dans le menu « Réglages » un outil **WP Post to PDF Enhanced Options** qui permet de rajouter à chaque article publié un icône « pdf » qui permet l'impression de l'article.

Toutefois, le menu en anglais, très détaillé et très complexe complique le paramétrage de cet outil. De plus, il ne permet pas l'impression de galerie et il est possible d'imprimer un article sans avoir entré le mot de passe le protégeant.

A manipuler avec précaution donc !

## 2. Impression à partir de Google Chrome

Une solution bien plus simple, est d'ouvrir Worpress avec **Google Chrome**. Il suffit de :

- cliquer droit dans l'article de choisir « Imprimer »

- cliquer sur « modifier » puis « Enregistrer au format pdf »
- cliquer sur « Enregistrer » pour nommer et choisir l'emplacement du fichier enregistré.

Et l'article est alors enregistré en .pdf là ou vous le souhaitez !